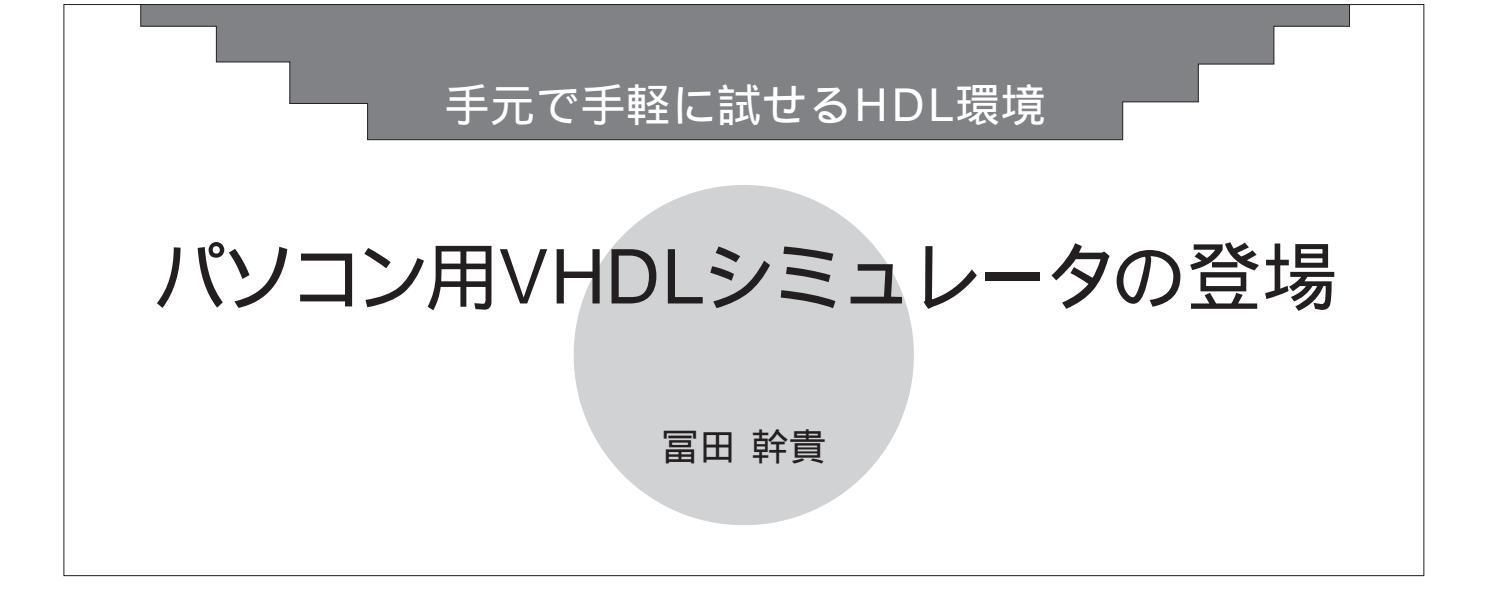

Windows 95 が昨年発売され,今までワ ークステーションでなければできなかっ たようなことが,目の前にあるパソコン で簡単にできるようになりました.

いろいろな業務がパソコンでできるようになり,それにともなって関連するソフトウェア,ハードウェアとも価格・品質ともある程度の基準と言えるものが確立しました.EDAの分野も例外ではなく,パソコンのCPUパワー,OSの能力などの環境が整い,そのような基準化の動きが始まっています.米国では,いくつかのEDAツールが\$1,000前後の価格で標準を目指しています.

今回紹介する米国Accolade Design Automation社が開発したAccolade VHDL は,このような標準をめざすVHDLシミ ュレータです.

#### HDLシミュレータの役割り

HDLシミュレータは, HDL設計におい て必要不可欠なツールです. HDL記述は テキスト・エディタさえあれば可能です.

テキスト・エディタを用いて機能/動作 /構造記述と,記述を確認するためのテス ト・ベンチを作成します.そして記述し たHDLが設計の仕様を満たしているかど うかをシミュレータで検証するわけです が,一度でパスすることはまれなので, HDL記述を変更・修正してシミュレーシ ョンするという作業を根気よく繰り返し ます.

遅延が比較的容易に計算できる中規模 なPLDであれば,ここでシミュレータの 仕事を終わらせることもできますが,大 規模なPLDやFPGA/ASICではターゲッ ト・デバイスにマッピングした後のタイ ミング・シミュレーション(ゲート・レベ ル・シミュレーション)を行うことが不可 欠です.

その際, 各マッピング・ツールにより 生成される遅延情報を含んだVHDLや Verilog-HDLのネットリストを用いて先 に作成したテスト・ベンチを利用してシ ミュレータで再度シミュレーションを行 います.

このようにHDLシミュレータは,設計 の初期段階から実デバイスの遅延を考慮 したシミュレーションまで多岐に渡って 活躍する重要なツールです.

#### Accolade VHDLの特徴

HDLの事実上の標準はVHDLとVerilog-HDLだと言ってもさしつかえないでしょう.

両方とも名前は非常によく知られてい ますが,なかなか導入に踏み込めないと いう話をよく耳にします.導入できない 理由はさまざまだと思いますが,ツール の値段的な面で容易に導入できないという例も多いかもしれません.

そして, もう一つの理由は「ツールや HDLを習得する時間がない」, あるいは 別の言い方をすると,「これ以上仕事を増 やしたくない」ということではないかと 思います.

Accolade VHDLは使いやすいユーザ ー・インターフェースを備えています.特 に階層設計においてはVHDLのソース・ ファイルを登録するだけで階層構造を自 動的に認識し,最下位モジュールから自 動的にコンパイルを行います.

Accolade VHDLには,パーソナル版と プロフェッショナル版の2種類がありま す.両者はサポートしている機能に若干 の差があるので,その違いを表1に示しま す.今回はこの2種類のうち,パーソナル 版について紹介します.

# 付属CD-ROM に収録のバージョン

付属CD-ROMに収録してあるAccolade VHDL規模限定版の仕様は以下に示す通 りです.

- ・モジュールは5個まで
- ・各ソース・ファイルは70行まで (コメントは除く)
- ・一つの信号に対して100イベントまでの

シミュレーションが可能

また,システム条件は,

- OS Windows 3.1 / Windows 95 / Windows NT 3.51
- ・CPU 486またはPentium
- ・RAM容量 8Mバイト以上
  (推奨16Mバイト以上)
- ・ディスク容量 10Mバイト
- ・CD-ROM ドライブとマウス

なお,このバージョンは最終ベータ版 を元にしていますが,出荷バージョンを 元にしたバグの少ないそして制限の少な い,たとえばもっとイベント数の多い,バ ージョンが予定されています.これは, Accolade社のホーム・ページからダウ

ン・ロードできるはずです. URL:http//www.acc-eda.com

# インストール時の注意

インストールの手順は「付属CD-ROM の使い方」を参照してください.

Windows 3.1で使用するときに限り, Accolade VHDLをインストールする前に 付属CD-ROMに収録してあるOLE32sを セットアップする必要があります.かな らず「付属CD-ROMの使い方」を参照し てください.

### Accolade VHDL**の操作方法**

これから実際にAccolade VHDLを使用

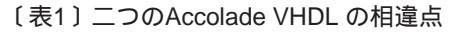

| 機能                        | パーソナル版 | プロフェッショナル版 |
|---------------------------|--------|------------|
| 自動階層構築・表示機能               |        |            |
| 波形表示機能                    |        |            |
| VHDLテキスト・エディタ             |        |            |
| ソース・コード・デバッガ              | —      |            |
| IEEE 1076–1987            |        |            |
| IEEE 1076–1993            | —      |            |
| IEEE 1164 (std_logic)     |        |            |
| IEEE 1076.3 (numeric_std) |        |            |
| IEEE 1076.4 (VITAL)       | _      |            |

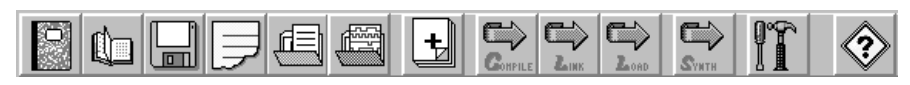

〔図1〕Accolade VHDL のツール・バー

し8ビット・シフトレジスタの設計と簡単 なテスト・ベンチを作成します.

Accolade VHDLでは,使用頻度の高い コマンドが図1のようにツール・バーに 登録されています.

Accolade VHDLの設定とデザインの入力 (1) 起動する前に,任意のドライブに作業用 のディレクトリ(フォルダ)を作成してくだ さい.なお,ここではCドライブにtestと いう作業用のディレクトリを作成したと いう前提で次に進みます.

(2) Accolade VHDLプログラム・グループ内の"Accolade VHDL Demo"をクリ

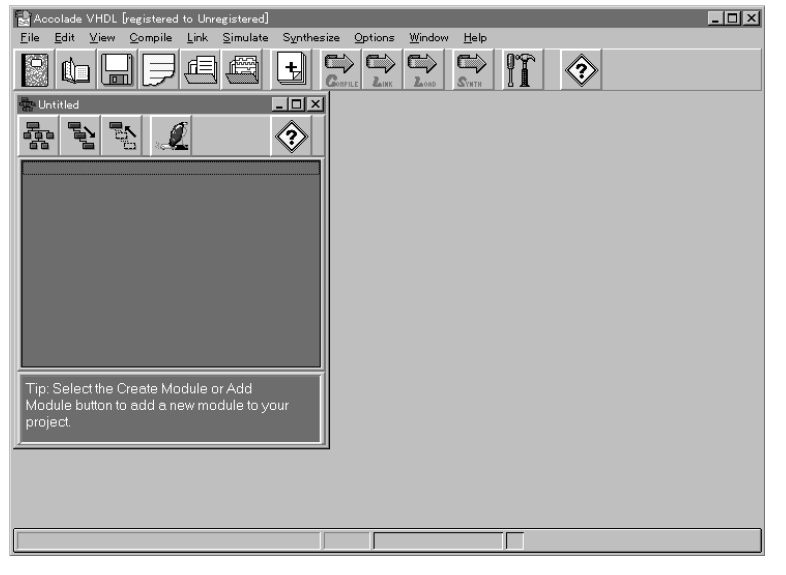

〔図2〕 Accolade VHDL の初期画面

ックします.

(3) ツール・バーの一番左側のアイコン(ノ ート)をクリックします.または, Fileコ マンド内の"New Project"をクリックしま す.すると図2の画面が表示されます.

(4)まだソース・ファイルは記述していませんが、はじめにプロジェクトをセーブします.Fileコマンド内の"Save ProjectAs..."をクリックします.するとダイアログ・ボックスが表示されるので、作業用のドライブとディレクトリ(c:¥test)を選択したのちにshifter.accと入力してOKボタンを押します.

(5) これからシフトレジスタのVHDLソー ス・ファイルを記述します.

ツール・バーの左から4番目のボタン(レ ポート用紙の角)をクリックします.また は、Fileコマンド内の"New Module..."を クリックします.すると図3のダイアロ グ・ボックスが表示されるので、"module name"部にshifterと入力し、下部のWizard ボタンを押して次に進みます.

(6) New Entity Wizardダイアログ・ボック

| New Module  |        |            | ×        |
|-------------|--------|------------|----------|
| Module Name | Add    | to Project | <b>?</b> |
|             | Cancel | Wizard     | Create   |

〔図3〕入力するモジュールの登録